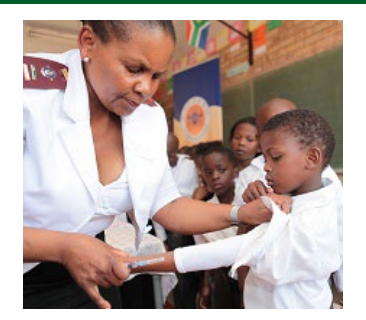

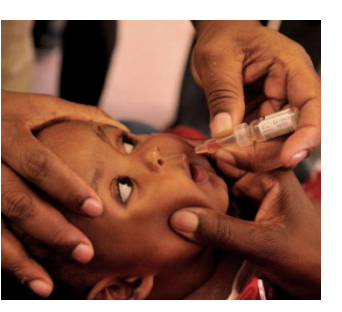

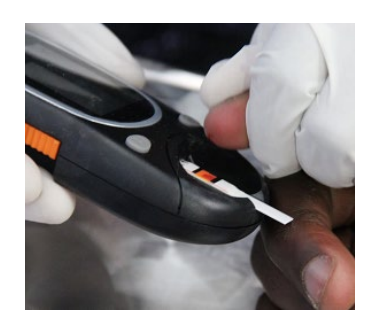

### COVID-19 vaccination training for healthcare workers

Module 4: Adverse events following immunisation (AEFI) monitoring for COVID-19 vaccination

### Use of the Med Safety App for AEFI reporting 3 May, 6 May, 10 May and 13 May 2021

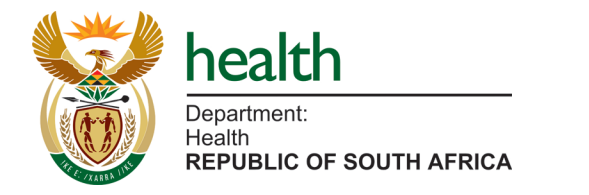

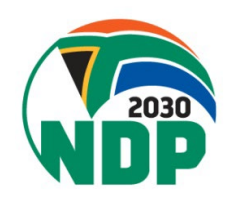

#### **Overall objectives of today's session**

- To provide a short overview of the Med Safety App for reporting an adverse event following immunisation (AEFI)
- To provide hands-on experience using the Med Safety App
  - Download
  - Navigation
  - Reporting an AEFI
- To answer participants' questions posted to the Knowledge Hub or live during the session

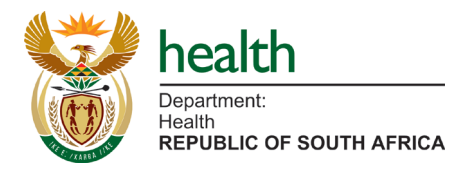

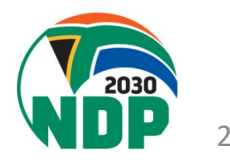

Poll 1: Have you watched any of the Med Safety App videos available on the Knowledge Hub or SAHPRA website?

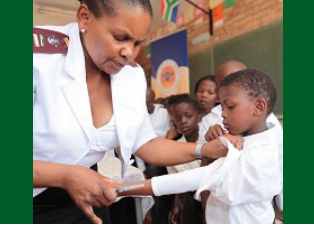

- A. YES all of them
- B. Some of them
- C. None

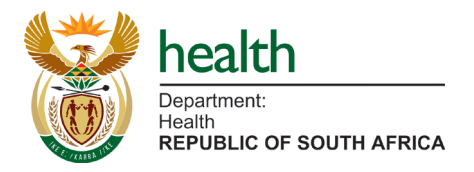

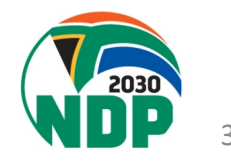

#### **Poll 1 results**

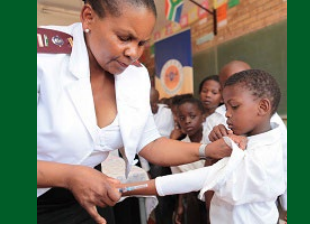

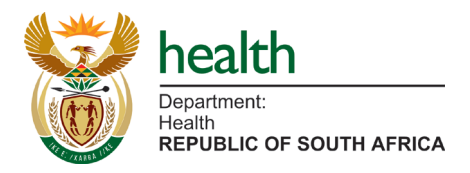

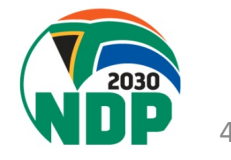

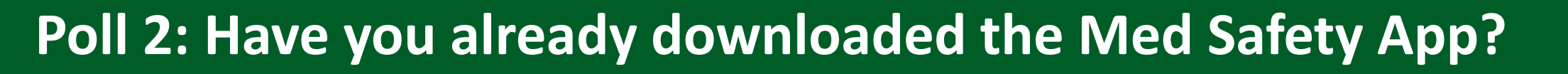

#### A. YES

- B. Attempted, but unsuccessful
- C. NO

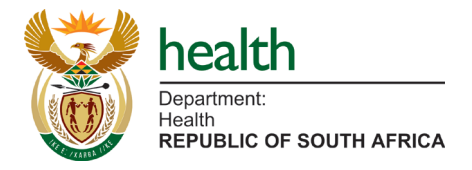

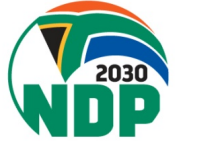

#### **Poll 2 results**

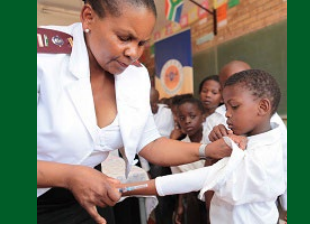

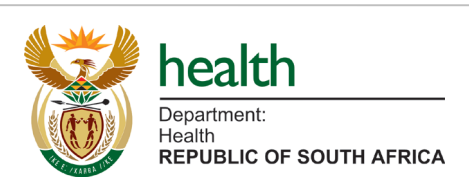

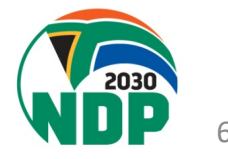

# Poll 3: Have you heard anything about the Med Safety App in the media?

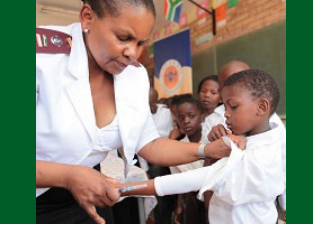

- If YES, select the option which provided you with the most useful information
- A. Yes, social media (Facebook, Twitter, Instagram)
- B. Yes, radio
- C. Yes, TV
- D. Yes, newspaper
- E. Yes, online news
- F. No

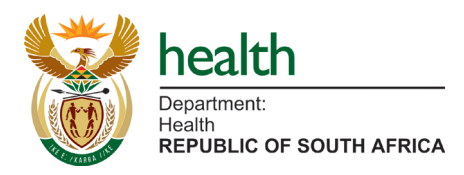

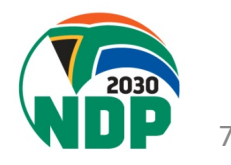

#### **Poll 3 results**

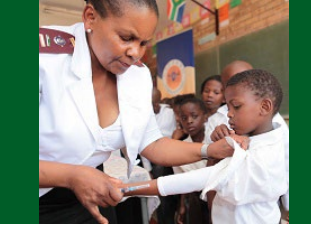

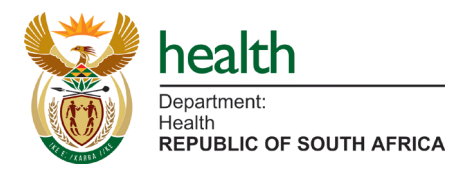

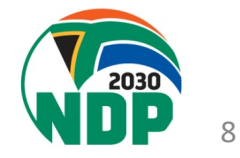

Why report and investigate an adverse event following immunisation (AEFI) and an adverse event of special interest (AESI)?

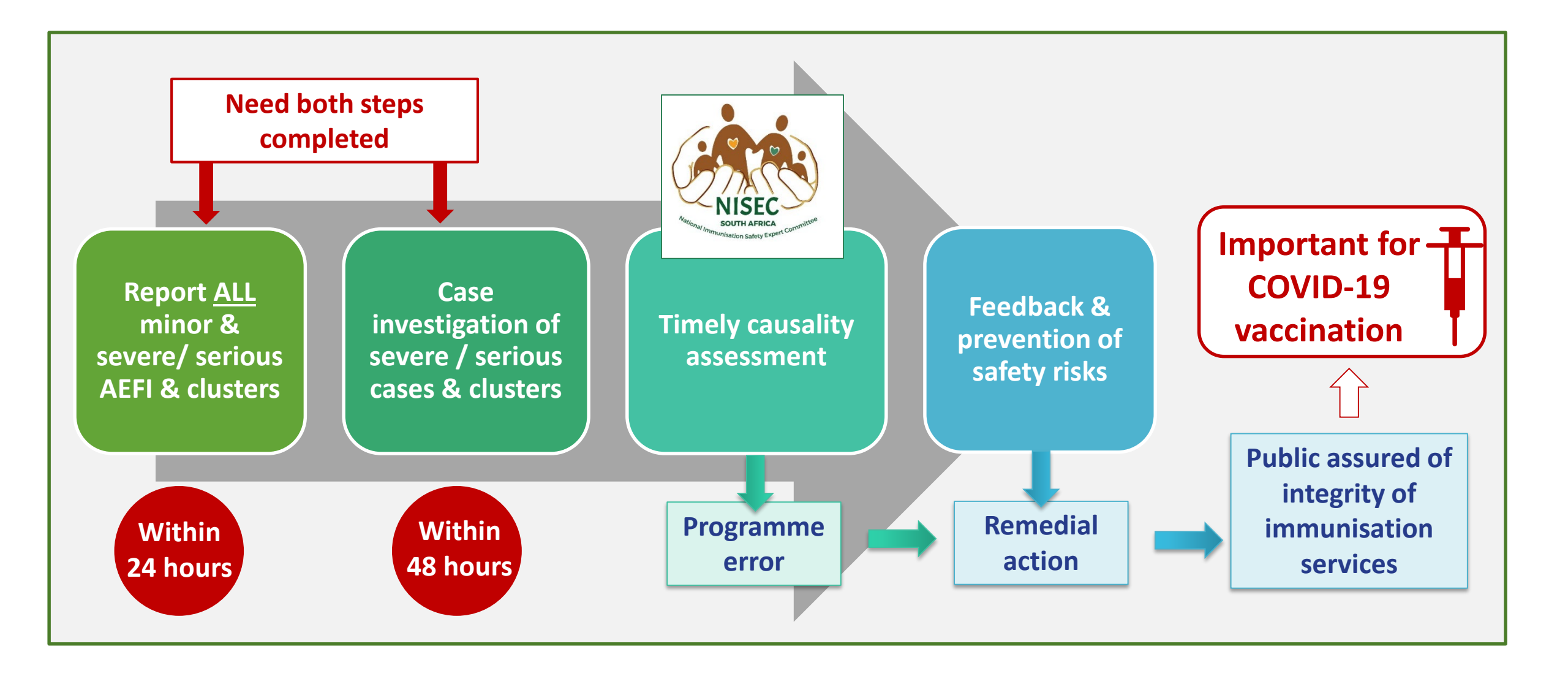

#### WHO is responsible and WHEN to report an AEFI?

- All health care workers **providing immunisation** services
- Health workers providing clinical treatment of AEFI and AESI in health centres, hospitals, etc.
- Vaccine recipients who report AEFI
- Researchers conducting clinical trials or field trails

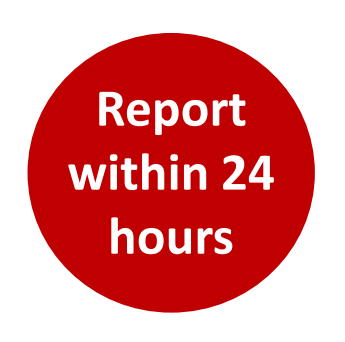

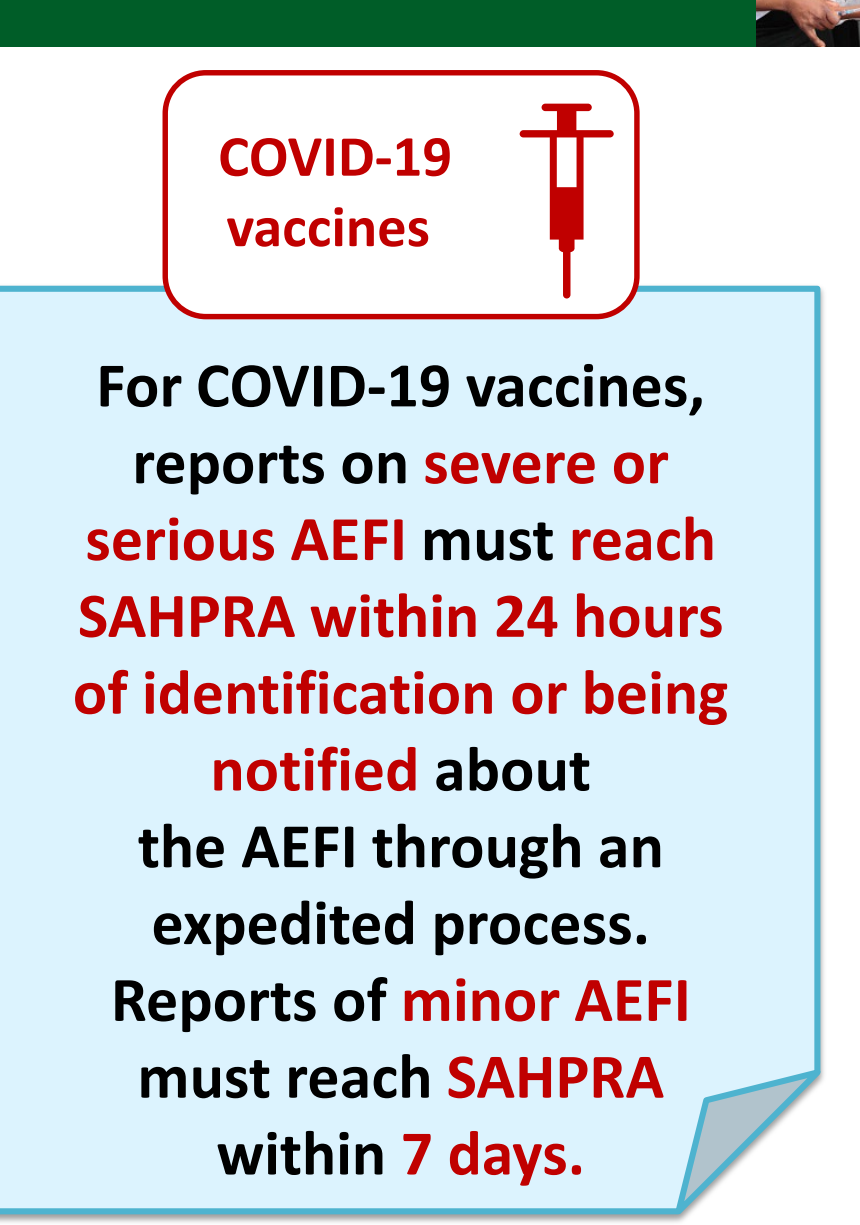

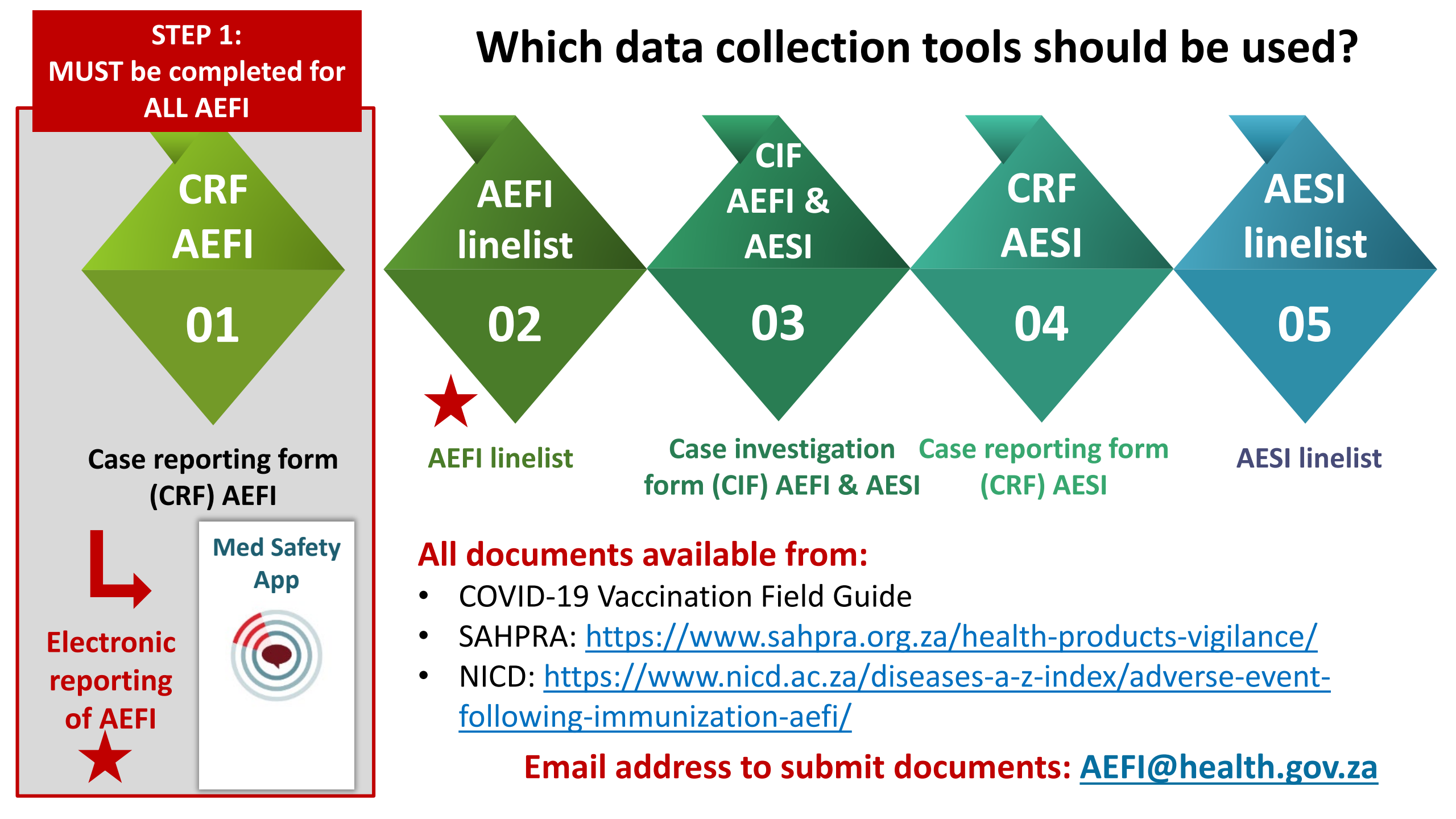

#### **Case reporting form for AEFI**

| EPID Number:                                                                                                    | S O A                                                                                                    |                                                                                                    | -                                                                                                    | -                                                                                                    | -                                                                                                    | 1                                                                                                    | hate received                                                                                                    | Level                                                                                                    |                                                                                                    | Signature                                                                                     |
|----------------------------------------------------------------------------------------------------|----------------------------------------------------------------------------------------------------|----------------------------------------------------------------------------------------------------|----------------------------------------------------------------------------------------------------|----------------------------------------------------------------------------------------------------|----------------------------------------------------------------------------------------------------|----------------------------------------------------------------------------------------------------|----------------------------------------------------------------------------------------------------|----------------------------------------------------------------------------------------------------|----------------------------------------------------------------------------------------------------|-----------------------------------------------------------------------------------------------|
|                                                                                                    | Country                                                                                                    | - Provinc                                                                                                    | ce - Di                                                                                                    | istrict - Ye                                                                                                    | ar - Casen                                                                                                    | •                                                                                                    | 0                                                                                                    | istrict                                                                                                    | _                                                                                                    |                                                                                               |
| Today's date: D                                                                                                    | D/MM                                                                                                    | YYYY                                                                                                    |                                                                                                    |                                                                                                    |                                                                                                    |                                                                                                    | N                                                                                                    | lational EPI                                                                                                    | _                                                                                                    |                                                                                               |
| All fields in this f                                                                                                    | orm are ma                                                                                                    | ndatory, u                                                                                                    | nless ind                                                                                                    | icated 'if app                                                                                                    | olicable". Pro                                                                                                    | vide                                                                                                    | N                                                                                                    | lational SAHPRA                                                                                                    |                                                                                                    |                                                                                               |
| the requested in                                                                                                    | formation o                                                                                                    | r tick the a                                                                                                    | ppropria                                                                                                    | rte box.                                                                                                    |                                                                                                    | (Fa                                                                                                    | r Office use only)                                                                                                    |                                                                                                    |                                                                                                    |                                                                                               |
|                                                                                                    |                                                                                                    |                                                                                                    | SECT                                                                                                    | ION A: IDE                                                                                                    | NTIFYING I                                                                                                    | FORMA                                                                                                    | TION                                                                                                    |                                                                                                    |                                                                                                    |                                                                                               |
| Patient /vaccine                                                                                                    | al vaccination                                                                                                    | urname:                                                                                                    | and baby                                                                                                    | / more than                                                                                                    | one baby are                                                                                                    | Par                                                                                                    | onter's pame                                                                                                    | & surname                                                                                                    |                                                                                                    | ted individu                                                                                  |
| H child: Caracina                                                                                                    | W name a s                                                                                                    | curasma-                                                                                                    |                                                                                                    |                                                                                                    |                                                                                                    | Nc;                                                                                                    | loncer s name                                                                                                    | a sumanic                                                                                                    |                                                                                                    |                                                                                               |
| <u>n cinu</u> . caregive<br>Patient's resider                                                                                                    | tial address                                                                                                    | sumame.                                                                                                    |                                                                                                    |                                                                                                    |                                                                                                    | Des                                                                                                    | ignation/Posi                                                                                                    | tion:                                                                                                    |                                                                                                    |                                                                                               |
| Patient a reader                                                                                                    | inin address                                                                                                    |                                                                                                    |                                                                                                    |                                                                                                    |                                                                                                    | -                                                                                                    |                                                                                                    |                                                                                                    |                                                                                                    |                                                                                               |
| Mobile no:                                                                                                    |                                                                                                    | Te                                                                                                    | lephone                                                                                                    | no:                                                                                                    |                                                                                                    | Inst                                                                                                    | titution & Dep                                                                                                    | artment:                                                                                                    |                                                                                                    |                                                                                               |
| Email:                                                                                                    |                                                                                                    |                                                                                                    |                                                                                                    |                                                                                                    |                                                                                                    |                                                                                                    |                                                                                                    |                                                                                                    |                                                                                                    |                                                                                               |
| Sex: 🛛 M 🔲                                                                                                    | F 🔲 Other                                                                                                    | lf a                                                                                                    | pplicable                                                                                                    | e: 🔲 Pregna                                                                                                    | int 🔲 Lacta                                                                                                    | ting Tel                                                                                                    | ephone no:                                                                                                    |                                                                                                    |                                                                                                    |                                                                                               |
| Date of birth: D                                                                                                    | D./MM/                                                                                                    | (YXXX                                                                                                    |                                                                                                    |                                                                                                    |                                                                                                    | Ma                                                                                                    | bile no:                                                                                                    |                                                                                                    |                                                                                                    |                                                                                               |
| OR Age at onset                                                                                                    | : <b>DD</b> Yea                                                                                                    |                                                                                                    | Months                                                                                                    |                                                                                                    | avs                                                                                                    | E-m                                                                                                    | nail:                                                                                                    |                                                                                                    |                                                                                                    |                                                                                               |
| OR Age group:                                                                                                    | 0 - <1                                                                                                    | vear E                                                                                                    | 1 - 5 v                                                                                                    | ears >5                                                                                                    | - 18 years                                                                                                    | Dat                                                                                                    | e patient noti                                                                                                    | fied event t                                                                                                    | o health                                                                                                    | system:                                                                                       |
| <u></u>                                                                                                    | >18-0                                                                                                    | 50 years                                                                                                    | >60 y                                                                                                    | ears                                                                                                    | ,,                                                                                                    | D                                                                                                    | DD/MM/YXXX                                                                                                    |                                                                                                    |                                                                                                    |                                                                                               |
| If applicable: Ge                                                                                                    |                                                                                                    |                                                                                                    | _                                                                                                    |                                                                                                    |                                                                                                    |                                                                                                    |                                                                                                    |                                                                                                    |                                                                                                    |                                                                                               |
|                                                                                                    | station:                                                                                                    | Full-term                                                                                                    | Prem                                                                                                    | ature                                                                                                    |                                                                                                    |                                                                                                    |                                                                                                    |                                                                                                    |                                                                                                    |                                                                                               |
| SECTI                                                                                                    | ON B: VAC                                                                                                    | CINE INFO                                                                                                    | DRMATI                                                                                                    | ature<br>ION (Please a                                                                                                    | ttach a copy (                                                                                                    | of the Road                                                                                                    | to Health Book                                                                                                    | det OR Vacci                                                                                                    | ination Ca                                                                                                    | ard)                                                                                          |
| SECTI                                                                                                    | ON B: VAC                                                                                                    | Full-term<br>CINE INFO<br>ase of a fo                                                                                                    | Prem<br>DRMATI<br>Detal adv                                                                                                    | oture<br>ION (Please a<br>erse event, .                                                                                                    | ttach a copy (<br>ALSO record                                                                                                    | of the Road<br>the moth                                                                                                    | to Health Bool<br>er's maternal                                                                                                    | ilet OR Vacci<br>vaccinatior                                                                                                    | ination Ca<br>n details                                                                                                    | ard)                                                                                          |
| SECTI<br>NC<br>Health facility /                                                                                                    | ON B: VAC<br>OTE: In the o<br>vaccination                                                                                                    | Full-term<br>CINE INFO<br>ase of a fo<br>center na                                                                                                    | Prem<br>DRMATI<br>Detal adv<br>me:                                                                                                    | ature<br>ION (Please a<br>erse event, .                                                                                                    | ttach a copy (<br>ALSO record                                                                                                    | of the Road<br>the moth                                                                                                    | to Health Bool<br>er's maternal                                                                                                    | det OR Vacci<br>vaccination                                                                                                    | ination Ca<br>details                                                                                                    | ard)<br>ate 🔲 NG                                                                              |
| SECTI<br>NO<br>Health facility /<br>Address / locati                                                                                                    | ON B: VAC<br>OTE: In the o<br>vaccination<br>on:                                                                                                    | Full-term<br>CINE INFO<br>ase of a fo                                                                                                    | DRMATI                                                                                                    | oture<br>ION (Please a<br>verse event,                                                                                                    | ttach a copy (<br>ALSO record                                                                                                    | of the Road<br>the moth                                                                                                    | to Health Bool<br>er's maternal                                                                                                    | det OR Vacci<br>vaccination                                                                                                    | nation Ca<br>details                                                                                                    | ard)<br>ate 🔲 NG                                                                              |
| SECTI<br>NO<br>Health facility /<br>Address / locati                                                                                                    | ON B: VAC                                                                                                    | Full-term<br>CINE INFO<br>case of a fo<br>center na<br>V:                                                                                                    | DRMATI                                                                                                    | ature<br>ON (Please a<br>erse event, .<br>dministered                                                                                                    | ttach a copy (<br>ALSO record<br>Expiry date /                                                                                                    | of the Road<br>the moth                                                                                                    | to Health Book                                                                                                    | idet OR Vacci<br>vaccination                                                                                                    | ination Ca<br>details<br>Prive<br>uent (if of                                                                                                    | ard)<br>ate 🔲 NG<br>pplicable/                                                                |
| SECTI<br>NC<br>Health facility /<br>Address / locati<br>Vacine/s given<br>(Use trade name)                                                                                                | ON B: VAC<br>OTE: In the o<br>vaccination<br>on:                                                                                                    | Full-term<br>CINE INFO<br>ase of a fo<br>center na<br>Va<br>Va<br>Time<br>vaccinated                                                                                                    | DRMATI                                                                                                    | ature<br>ON (Please a<br>erse event, -<br>dministered<br>Batch/Lot<br>number                                                                                                    | ttach a copy 4<br>ALSO record<br>Expiry date /<br>Manufacture<br>date (2000)                                                                                                    | of the Road<br>the moth<br>Stage<br>(Fapplies)                                                                                                    | to Health Bool<br>er's maternal<br>Manufacturer                                                                                                    | det OR Vacci<br>vaccination<br>0005<br>Dili<br>Batch/Lat<br>number                                                                                                    | uent (if o)                                                                                                    | ard)<br>ate ING<br>pplicable)<br>Date & time<br>reconstituti                                  |
| SECTI<br>NC<br>Health facility /<br>Address / locati<br>Vaccine/s given<br>(Use trade name)                                                                                               | ON B: VAC<br>OTE: In the c<br>vaccination<br>on:                                                                                                    | Full-term<br>CINE INFO<br>ase of a fo<br>center na<br>Va<br>Va<br>Time<br>vacinated                                                                                                    | DRMATI<br>Detal adv<br>me:<br>accine ad<br>Dose<br>number<br>(1°, 2°)                                                                                                    | ature<br>ON (Please a<br>serse event,<br>dministered<br>Batdy Lot<br>number                                                                                                    | ttach a copy e<br>ALSO record<br>Expiry date /<br>Manufacture<br>date (2000)                                                                                                    | of the Road<br>the moth<br>Stage<br>(Fapplies)                                                                                                    | to Health Bool<br>er's maternal<br>Manufacturer                                                                                                    | Clet OR Vaccination                                                                                                    | uent (if o)                                                                                                    | ard)<br>ate NG<br>pplicable)<br>Dute & time<br>reconstituti                                   |
| SECTI<br>NC<br>Health facility /<br>Address / locati<br>Vaccine/s given<br>(Use trade name)                                                                                               | Date Vaccination Date Vaccination On: Date Vaccinated                                                                                                    | Full-term<br>CINE INFO<br>ase of a fo<br>center na<br>Vi<br>Time<br>vacinated                                                                                                    | Prem Prem Prem Prem Prem Prem Prem Prem                                                                                                    | ature<br>ON (Please a<br>erse event, .<br>dministered<br>Buth/ Lot<br>number                                                                                                    | ttach a copy e<br>ALSO record<br>Expiry date /<br>Menufacture<br>date (COMD)                                                                                                    | of the Road<br>the moth<br>Stage<br>()Tapplies)                                                                                                    | to Health Book                                                                                                    | Contraction<br>Contraction<br>Contr | ination Ca<br>details<br>Prive<br>uent (if of<br>Expiny<br>cure                                                                                                    | ard)<br>ate NG<br>pplicable)<br>Date & time<br>reconstituti                                   |
| SECTI<br>NC<br>Health facility /<br>Address / locati<br>Vacine/sgiven<br>(Use trade name)                                                                                                 | Date Vaccination Date Vaccination Date Vaccinated                                                                                                    | Full-term<br>CINE INFO<br>case of a for<br>center na<br>V:<br>V:<br>Time<br>vaccinated                                                                                                    | Prem Prem Prem Prem Prem Prem Prem Prem                                                                                                    | on (Please a<br>erse event, .<br>dministered<br>Batdy Lot<br>number                                                                                                    | ttach a copy of ALSO record                                                                                                    | of the Road<br>the moth<br>Stage<br>(frapplies)                                                                                                    | to Health Book                                                                                                    | det OR Vacci<br>vaccination<br>Dott<br>Dill<br>Batch/ Lot<br>number                                                                                                    | ination Ca<br>details<br>Prive<br>uent (if or<br>cure                                                                                                    | ate NG<br>pplicable)<br>Dute & time<br>reconstituti                                           |
| SECTI<br>NO<br>Health facility /<br>Address / locati<br>Vacine/sgiven<br>(Use trade name)                                                                                                 | Date vaccinated                                                                                                    | Full-term<br>CINE INFC<br>ase of a fo<br>center na<br>vision vision vision<br>vision vision vi                                                                                                    | Prem Prem Prem Prem Prem Prem Prem Prem                                                                                                    | ature<br>ON (Please a<br>erse event,<br>dministered<br>Bondy Lot<br>number                                                                                                    | ttach a copy of ALSO record                                                                                                    | of the Road<br>the moth                                                                                                    | to Health Bool<br>er's maternal<br>Manufacturer                                                                                                    | Alet OR Vaccination                                                                                                    | uent (if of                                                                                                    | ard)<br>ate NG<br>pp/icable/<br>Dute & time<br>reconstituti                                   |
| SECTI<br>NO<br>Health facility /<br>Address / locati<br>Vacine/sgiven<br>(Use trade name)                                                                                                 | DNB: VAC<br>DTE: In the c<br>vaccination<br>on:                                                                                                    | Full-term<br>CINE INFC<br>ase of a fo<br>center na<br>V:<br>Time<br>vaccinated                                                                                                    | Prem Prem Prem Prem Prem Prem Prem Prem                                                                                                    | ature<br>ON (Please at<br>erse event,<br>dministered<br>Bandy Lot<br>number                                                                                                    | Expiry date /                                                                                                    | of the Road<br>the moth                                                                                                    | to Health Bool<br>er's maternal<br>Menufecturer                                                                                                    | Let OR Vaccination                                                                                                    | enation Ca<br>details<br>Prive                                                                                                    | ard)<br>ate NG<br>pplicable)<br>Date & time<br>reconstituti                                   |
| SECTI<br>NC<br>Health facility /<br>Address / locati<br>Vacins/sgiven<br>(Use trade name)                                                                                                 | Date vaccinated  Date vaccinated  Needles                                                                                                    | Full-term<br>CINE INFC<br>case of a fo<br>center na<br>V:<br>Time<br>vacchuited                                                                                                    | Prem Prem Prem Prem Prem Prem Prem Prem                                                                                                    | ature ON (Please avent, erse event, dministered butdy Lot number butdy Lot butdy Lot b | ttach a copy attach a copy ALSO record                                                                                                    | of the Road<br>the moth                                                                                                    | to Health Bool<br>er's maternal<br>Manufacturer                                                                                                    | let OR Vaccination                                                                                                    | enation Ca<br>details<br>Prive                                                                                                    | ard)<br>ate NG<br>pp//cable/<br>Date & time<br>reconstituti                                   |
| SECTI<br>NC<br>Health facility /<br>Address / locati<br>Vacins/sgiven<br>(Use trade name)<br>Consumables<br>used                                                                          | ON B: VAC     ON B: VAC     OTE: In the c     vaccination     on:     Date     vaccination     Date     vaccinated     Needles     Syringes                                                                                                    | Full-term<br>CINE INFC<br>case of a for<br>center na<br>V:<br>Time<br>vacouted                                                                                                    | Prem Prem Prem Prem Size: Size: Size:                                                                                                    | ature ON (Please avent, erse event, dministered butdy lot number butdy lot butdy lot butdy lot butdy lot butdy lot butdy lot butdy lot butdy butdy but | ttach a copy attach a copy attach a copy attach a copy attach attach att | of the Road<br>the moth<br>Stage<br>(Tappies)                                                                                                    | to Health Bool<br>erf's maternal<br>Manufacture<br>Expire<br>Expire                                                                                                    | vaccination                                                                                                    | Ination Ca<br>details<br>Prive                                                                                                    | ard) ate NG pp/icable) Dute & time reconstitut                                                |
| SECTI<br>NC<br>Health facility /<br>Address / locati<br>Vacins/sgiven<br>(Use trade name)<br>Consumables<br>used                                                                          | ON B: VAC<br>ON B: VAC<br>The in the or<br>vaccination<br>on:<br>Dute<br>vaccination<br>vaccination | Full-term CINE INFC ase of a fc center na Vi Time vacchuited                                                                                                    | Prem Prem Prem Prem Prem Prem Prem Prem                                                                                                    | ature ON (Please avent, dministered Bedy Lee number B Bedy Lee B B Bedy Lee B B B B B B B B B B B B B B B B B B                                                                                                    | ALSO record                                                                                                    | of the Road<br>the moth<br>Stope<br>()Tapplies)<br>EVENTS                                                                                                    | to Health Bool<br>erf's maternal<br>Manufacture<br>Expire<br>Expire                                                                                                    | det OR Vaccination                                                                                                    | ination Ca<br>details<br>Prive                                                                                                    | ard) ate NG NG Dure & tim reconstitut                                                         |
| SECTI<br>NC<br>Health facility /<br>Address / locati<br>Vacine/sgiven<br>(Use trade name)<br>Consumables<br>used                                                                          | DN B: VAC<br>DN B: VAC<br>vaccination<br>on:<br>                                                                                                    | Vi<br>Vi<br>Vi<br>Vi<br>Vi<br>Vi                                                                                                    | Prem Prem Prem Prem Prem Prem Prem Prem                                                                                                    | ature ON (Please avent, ature ature  | ALSO record                                                                                                    | of the Road<br>the moth                                                                                                    | to Health Bool<br>er's maternal<br>Manufacture<br>Expire<br>Expire<br>Expire<br>Expire                                                                                                    | vaccination                                                                                                    | anation Ca<br>a details<br>Prive                                                                                                    | ard) ate NG NG NG Date & tim reconstitut                                                      |
| SECTI<br>Net<br>Health facility /<br>Address / locati<br>Vacine/sgiven<br>(Die trade neme)<br>Consumables<br>used                                                                         | DN B: VAC<br>DN B: VAC<br>vaccination<br>on:<br>Date<br>vaccination<br>on:<br>Needles<br>Syringes                                                                                                    | Full-term<br>CINE INFC<br>asse of a for<br>center na<br>Vi<br>Time<br>vacchated                                                                                                    | Prem Prem Prem Prem Prem Prem Prem Prem                                                                                                    | ature ON (Please avent, ature) aturistered aturistered | Expiry date / Manufacture date (COMP)                                                                                                    | events<br>af the Road<br>the moth<br>Stage<br>(Tapplea)<br>EVENTS<br>a Ad<br>systemic ro                                                                                                    | to Health Bool<br>erf's maternal<br>Mandacture<br>Expiri-<br>Expiri-<br>Expir | vaccination                                                                                                    | all boxe                                                                                                    | ard) ate Ing pp/(cable) pp/(cable) Date & time reconstitut                                    |
| SECTI<br>NC<br>Health facility /<br>Address / locati<br>Vacine/sgive<br>(be trade neme)<br>Consumables<br>used<br>Date & time &E<br>Minor local read<br>Sectings -Stom<br>Benefinge -Stom | ON B: VAC<br>DTE: In the c<br>vaccination<br>on:<br>                                                                                                    | Full-term<br>CINE INFC<br>ass of a fc<br>center na<br>Vi<br>Time<br>vacdnated                                                                                                    | Prem Prem Prem Prem Prem Prem Prem Prem                                                                                                    | ature ON (Please avent, ature) aturistered Bundy Lon number Bundy Lon number Bundy Lon number Bundy Lon number Bundy Lon number Bundy Lon number Bundy Lon number Bundy Lon number Bundy Lon number Bundy Lon number Bundy Lon number Bundy Lon number Bundy Lon number Bundy Lon number Bundy Lon number Bundy Lon Number Bundy Lon Number Bundy Lon Numb | ALSO record                                                                                                    | events<br>a difference<br>based<br>based<br>b | to Health Bool ert's maternal Manufacture Expin Expin                                                                                                    | vaccination vaccination vaccin                                                                                                    | anation Cr<br>details<br>Privuent (# a)<br>Expin<br>due<br>all boxe                                                                                                    | ard) ate NG ppf(cable) Dute & tim reconstitut                                                 |
| SECTI<br>SECTI<br>NC<br>Health facility /<br>Address / locati<br>Vacing/spinn<br>(bio trade name)<br>Consumables<br>used                                                                  | Dute vaccination on:                                                                                                    | Full-term<br>CINE INFC<br>asse of a for<br>center na<br>Vi<br>Vicenter<br>vicenter<br>v | Prem Prem Prem Prem Prem Prem Prem Prem                                                                                                    | ature<br>ON (Please a<br>erese event,<br>aministered<br>bandy Lot<br>number<br>B<br>B<br>B<br>SECTION (<br>Constant)                                                                                                    | ttach a copy i<br>ALSO record                                                                                                    | events<br>between<br>between<br>betw                                                                                                    | to Health Bool rf's maternal Mundictum Mundictum Expin Expin Expin Sections (Infant)                                                                                                    | vaccination                                                                                                    | ination C details<br>Priv<br>Use of the second second s | ard) ate NG applicable poplicable Dute & tim reconstitut a                                    |
| SECTI<br>NC<br>Health facility /<br>Address / locati<br>Vacing/ given<br>(Use trade name)<br>Consumables<br>used                                                                          | Dute vaccination<br>on:<br>Dute vaccination<br>on:<br>Dute vaccination<br>vaccination<br>on:<br>Needles<br>Syringes                                                                                                    | Full-term<br>CINE INFC<br>asse of a for<br>center na<br>Vi<br>Victure<br>vacchuited                                                                                                    | Prem<br>Prem<br>Prem<br>packal adv<br>me:<br>accine ad<br>bost<br>marber<br>parber<br>parb | ature<br>ON (Please a<br>erse event,<br>aministered<br>budy Loe<br>number<br>B<br>B<br>SECTION (                                                                                                    | Expire date /<br>Manufacture<br>date (COLD)<br>atch:<br>C: TRIGGER<br>Miloor<br>Miloor<br>Miloor<br>Miloor<br>Miloor                                                                                                    | events<br>and the moth<br>stage<br>of appliest<br>events<br>and add<br>systemic n<br>ssive crying<br>headache<br>pain (to to<br>so thisterfer                                                                                                    | to Health Bool er's maternal Manufacture Expin Expin E                                                                                                    | vaccination                                                                                                    | Ination Ca details                                                                                                    | ard) ate ING applicable poplicable Date & tim reconstitut a a a a a a a a a a a a a a a a a a |

| Patient name & surname:                                                                                                    | 6PU                                                                                                    | Number:                                                                                                    |                                                                              | nou                                     |
|----------------------------------------------------------------------------------------------------|----------------------------------------------------------------------------------------------------|----------------------------------------------------------------------------------------------------|------------------------------------------------------------------------------|-----------------------------------------|
| Severe local reactions<br>Pain, redness and/or swelling >3 days<br>Swelling >5cm<br>Swelling beyond nearest joint<br>Lymphadenitis<br>Abscess<br>Necrosis at vaccination site<br>Other (specify): | Severe systemic reactions<br>Haspitalisation<br>Fever 238°C<br>Seizures Efebrile Afebrile<br>Taxic shack syndrome<br>Other (specify):<br>Fotal adverse reactions in the case<br>Decreased FHR variability                                                                                                    | Death     Thrombocytopenia     Thrombocytopenia     Encephalopathy     Vomiting Dis     of maternal immunisation:     Decreased foetal movi     to be percentificentable usi | Collapse/ shock-like state Anaphylaxis Sepsis Arrhee                         |                                         |
| NOTE: Severe or serious<br>Describe patient's or caregiver's conc                                                                                                    | <ul> <li>Onset of preterm labour, assesses to be power that the pre-pregnancy or 1<sup>st</sup> trimest is adverse event ⇒ Immediately not errn (AEELsigns and symptoms). Us</li> </ul>                                                                                                    | It to be possibly/probably related (e.g.<br>er immunisation)<br>unization (e.g. live vaccine an<br><b>stify District Office for Cas</b><br><b>e additional sheet if need</b> | ated<br>congenital and<br>iministered to<br>ise investigation<br>led<br>USIO | ectronic reporting<br>ng the Med Safety |
| Were there any other similar <u>AFFIs</u> re<br>Past medical history (including history<br>administration (exclude those used to                                                                  | ported in the facility in the past 30<br>SECTION D: PAST MEDICA<br>y of previous similar reactions or o<br>treat reaction), any other relevan                                                                                                    | ) days? Yes No (If<br>HISTORY<br>ther allergies), concomita<br>t information. Use additi                                                                                     | ves, specify)<br>Int medicatio<br>onal sheet if Car                          | h be used <u>off-line</u> !             |
| SECTION E: PREL Is this event a serious &FFI? Yes [ Death Hospitalisation Disa Comments:                                                                                                    | <b>IMINARY ASSESSMENT AND AC</b><br>No If Yes, tick ( $\checkmark$ ) in the approximation of the provident of the second second sec | CTIONS AT THE TIME OF<br>opriate box below<br>genital anomaly in off-sprin                                                                                                   | REPORT                                                                       | Only use paper-<br>ased reporting if    |
| SECTION F: WHAT WAS THE<br>Recovering Recovered fully (n<br>Recovered with sequelae; Specify:<br>Died → Date of death: D,/M,<br>Hospitalisation → Date of i<br>Name of                            | OUTCOME OF THE CASE FOLLO         to complications}         Not Recovered         / YXXX         Autopsy:         Y         Idmission:         D         / M M / YXXX                                                                                                    | ed Unknown                                                                                                    | 9 <u>AEEL in VA(</u>                                                         | you experience<br>difficulties in       |
| SECTIC<br>Case investigation needed: Yes<br>Date investigation planned:                                                                                                    | DN G: FIRST DECISION MAKING<br>No District<br>M/YXXX If yes, d<br>FECTION H: NATIONAL LEVEL                                                                                                    | LEVEL TO COMPLETE<br>Office notified: Ves<br>ate notified: 0,/MM                                                                                                    | No<br>/YXXX                                                                  | using the App                           |
| Date report received at National Leve                                                                                                    | SECTION H: NATIONAL LEVEL                                                                                                    | TO COMPLETE                                                                                                    |                                                                              |                                         |

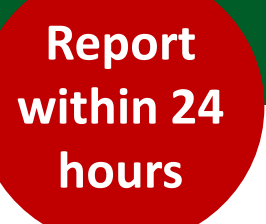

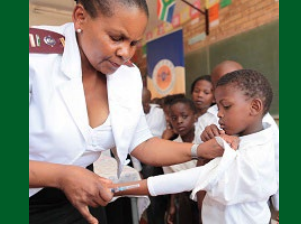

Med Safety App

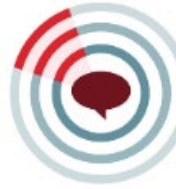

ALL VACCINES including COVID-19: AEFI CRF Page 2/2

ZA\_AEFI\_CRF\_NISEC\_Jan 2021

#### **Background on the Med Safety App**

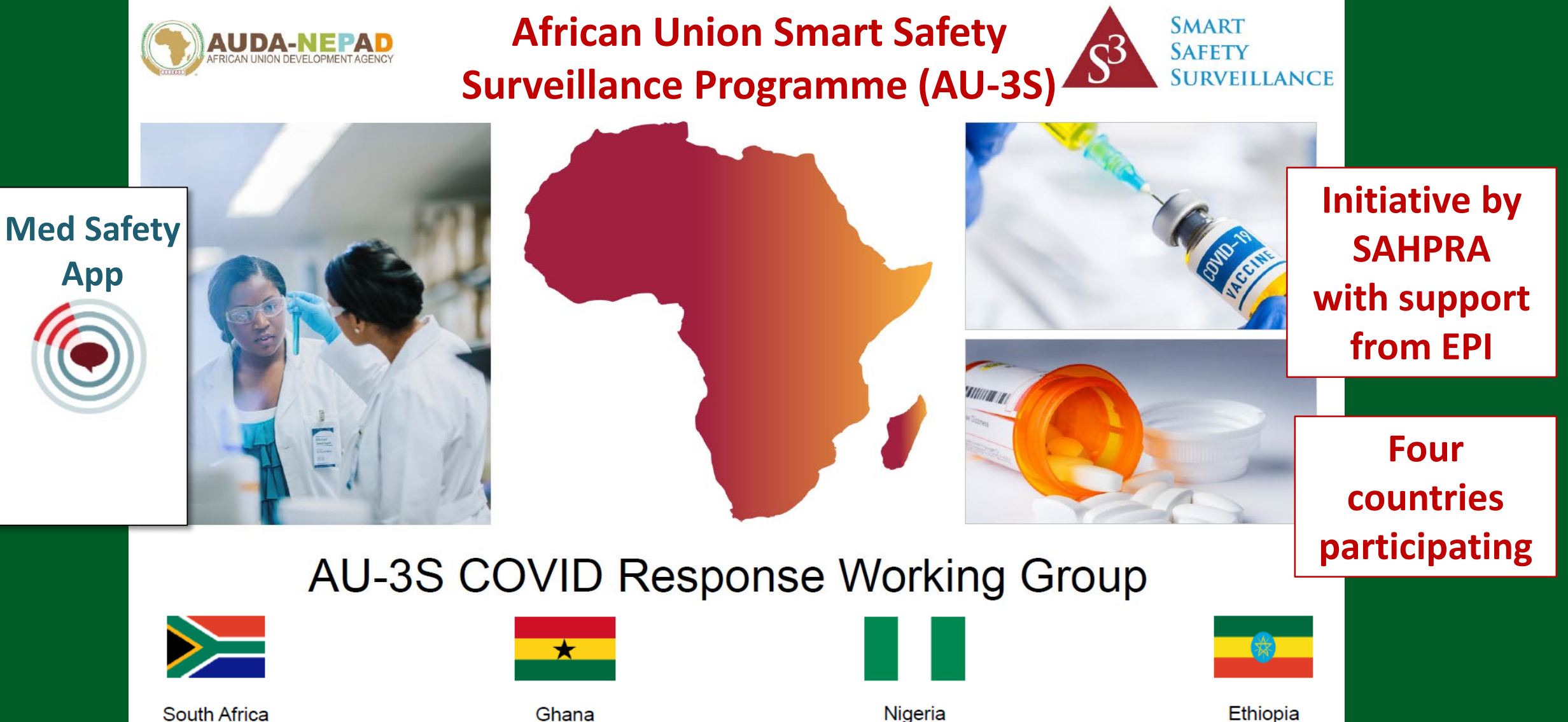

South Africa

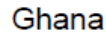

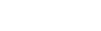

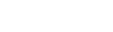

### What can we do with the Med Safety App?

- Report suspected AEFI and adverse drug reactions (ADRs) electronically
   → Replaces the need for paper forms → better data quality
- Public can report
  - ADRs for medicines
  - AEFI (coming soon)
  - → Minimise under-reporting
- Reported cases can be updated with additional information
- Build a watch list of medicines
- Real time data visibility

 $\rightarrow$ View number of reports received in WHO database of suspected ADRs/AEFI

 $\rightarrow$  Track drug-related safety information

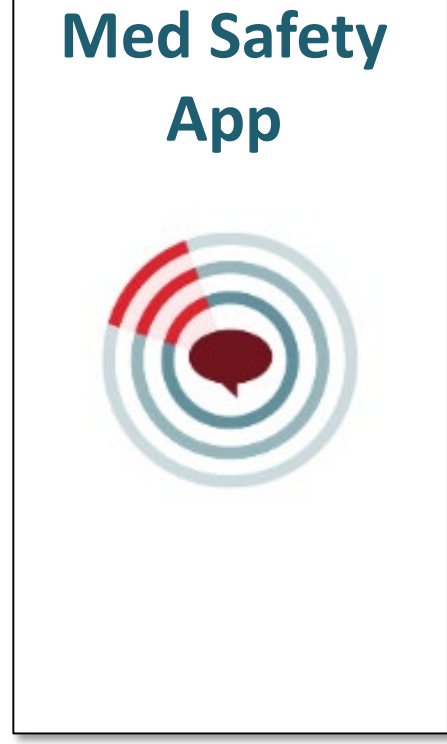

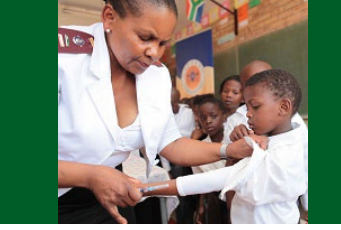

#### Safety signals or rare events

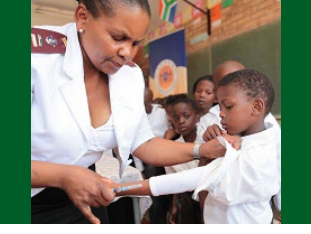

- **Safety signal** = when information becomes available from one or multiple sources
  - Could potentially be associated with the vaccine
  - Considered to be of sufficient likelihood to justify investigation or verification
- Requires large populations who received a particular vaccine  $\rightarrow$  pool data
- Signals → reviewed by committee of experts from the four countries

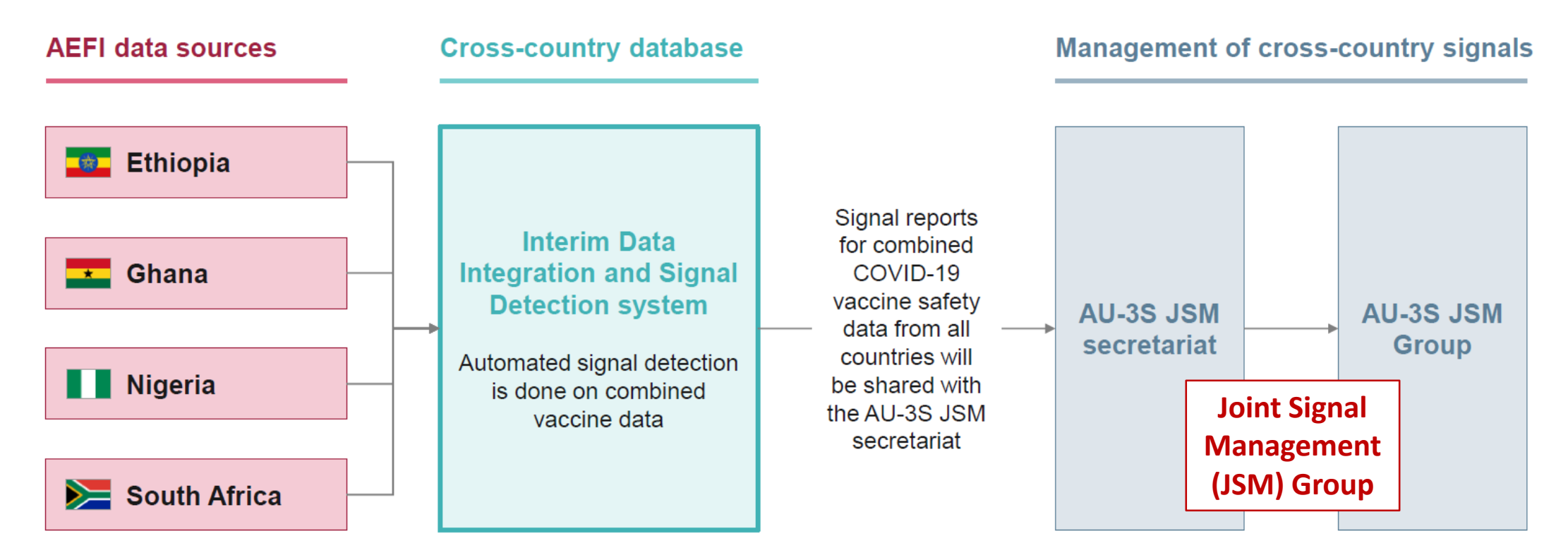

#### Features of the Med Safety App?

Med Safety App

![](_page_15_Picture_2.jpeg)

- Mobile application free download
- Available for **Android** and **iOS** devices
- Electronic reporting of
  - Adverse drug reactions (ADRs) for medicines
  - Adverse events following immunisation (AEFI)
- Can be used by both healthcare professionals and the public
- Keep you up-to-date with information → Drug safety news
- Can function offline without internet connection
  - Create reports and submit when connected
  - Access newsfeed offline

Preferred

method of

reporting for

**AEFI** and

**ADRs** 

### Where and how to download the Med Safety App

![](_page_16_Picture_1.jpeg)

- Access download instructions and information videos about the App:
  - Knowledge Hub
  - <u>http://medsafety.sahpra.org.za/</u>
- Questions or challenges experienced with the use of the App:
  - Email: adr@sahpra.org.za
  - Helpline: 012-5010311(weekdays; office hours)

![](_page_16_Picture_8.jpeg)

#### What resources are available?

![](_page_17_Picture_1.jpeg)

![](_page_17_Picture_3.jpeg)

#### What resources are available?

![](_page_18_Figure_1.jpeg)

![](_page_18_Picture_2.jpeg)

#### African Union Smart Safety Surveillance (AU-3S) Programme

Instructions to download and use the Med Safety App

#### **Table of Contents**

- 1. About the Med Safety App
- 2. How to download the Med Safety App
- 3. Opening the Med Safety App for the first time
- 4. How to navigate the Med Safety App
- 5. How to navigate the reporting forms
- 6. <u>How to use the Med Safety App to report a side effect to a vaccine (for healthcare professionals)</u>
- 7. How to use the Med Safety App to report a side effect to a vaccine (for the public)
- 8. <u>How to use the Med Safety App to report a side effect to a medicine (for healthcare professionals)</u>
- 9. How to use the Med Safety App to report a side effect to a medicine (for the public)

![](_page_18_Picture_15.jpeg)

SMART SAFETY

**JRVEILLANCE** 

**Document:** 

How to download

and use the App

to report an

**AEFI or ADR** 

#### Hands-on demonstration on how to use the Med Safety App for reporting an AEFI

**Med Safety** 

App

![](_page_19_Picture_1.jpeg)

![](_page_20_Figure_0.jpeg)

#### Search for "Med Safety"

App Store (iOS devices)

#### Google Play (Android devices)

| <sup>46*</sup> 11.11 <sup>46</sup> .11 @ <sup>1</sup> O |                                                                                                    |                     | * <i>[</i> ∿] ■                                                                                                    | <b>□</b> । 6:29 |
|---------------------------------------------------------|----------------------------------------------------------------------------------------------------|---------------------|----------------------------------------------------------------------------------------------------|-----------------|
| ← medsa                                                 | afety mobile a                                                                                                    | арр                 | Q                                                                                                    | Ŷ               |
| Mee<br>WEE                                              | <b>d Safety</b><br>3-RADR                                                                                                    |                     | Insta                                                                                                    | all             |
| <b>3,7 ★</b><br>44 reviews                              | <b>⊥</b><br>18                                                                                                    | MB                  | Rat                                                                                                    | 3+<br>ted for   |
| FDA                                                     |                                                                                                    | Access 50 T         | DECEMBENT<br>DECEMBENT<br>Decision de de la<br>Parriaria de Midianama<br>re de Calendaria<br>Decisiona de la companya de la companya<br>de la companya de la companya de la companya de la companya de la companya de la companya de la companya de la<br>companya de la companya de la co |                 |
| Platent P                                               | Email                                                                                                    | E-mail<br>Mot de na | 12.0                                                                                                    |                 |
| i Sann<br>Prigadet anstrongt<br>In Rower to regard to   | LOOM<br>Exclution assessed                                                                                                    |                     | CONNUCIEZ-NOUS<br>Matule casse oxidé 2<br>Pre pas me déconnector                                                                                                    |                 |
| UMANY, ALAUEDUN                                         | CHEATE AN ACCOUNT                                                                                                    |                     | CREER UN COMPTE.                                                                                                    |                 |
|                                                         | and the second second s |                     |                                                                                                    |                 |

The Med Safety app makes it easy to report adverse effects to medicines.

#### $\ensuremath{\mathsf{Ads}}\xspace$ Related to your search

![](_page_20_Picture_7.jpeg)

![](_page_20_Picture_8.jpeg)

ICE - In Case of

9,4 MB

Emergency - Me...

Discovery 54 MB

Lexicomp 18 MB

 $\bigcirc$ 

You might also like

![](_page_20_Picture_12.jpeg)

#### Install Med Safety

![](_page_20_Picture_14.jpeg)

#### Open Med Safety App for first time

Download display

![](_page_21_Picture_2.jpeg)

## Select a country

![](_page_22_Picture_0.jpeg)

![](_page_23_Picture_0.jpeg)

![](_page_24_Picture_0.jpeg)

| 41% 🛃 |                       |                                 |
|-------|-----------------------|---------------------------------|
| ×     |                       | App Store 🔐 🗢 19:36             |
|       | Available<br>off-line | Products                        |
|       |                       | Q Search                        |
| Q     |                       | 21 plus                         |
|       |                       | 3-Phenoxy 1-Propanol            |
|       |                       | 3tc                             |
|       |                       | 5 fluorouracil                  |
|       |                       | 5-fluorouracil                  |
|       | "Products"            | □ 5 htp                         |
|       | display               | 5 htp                           |
|       |                       | (6S)-5-methyltetrahydrofolate   |
|       |                       | 7-keto-dehydroepiandrosterone   |
|       |                       | 🗆 🚽 eto dhea                    |
|       |                       | News Products Watch List Report |

23%

Cancel

>

>

>

>

>

>

>

>

>

>

000

More

#### **Build own** "Watchlist"

![](_page_25_Figure_1.jpeg)

000

More

89% 🚺

Cancel

>

>

8

Report

#### Add item to "Watchlist"

Group reactions

![](_page_26_Picture_2.jpeg)

000

More

90% 🗭

Cancel

>

>

![](_page_27_Figure_0.jpeg)

![](_page_28_Figure_0.jpeg)

#### Enter reporter details

| <sup>45</sup> ,all <sup>45</sup> ,all ⊚¹ ℃ | <b>_</b>      | * C.   | <b>6:</b> 34  | <sup>46*</sup> ail <sup>46</sup> ail ⊚¹ ( | Q                 |                 | * 🗘 💼 1 6:43  | <sup>46∗</sup> ııll <sup>46</sup> ııll @¹℃ |                  | <b>∦ (⁄) ■</b> 6:36 | <sup>46*</sup> 11 <sup>46</sup> .11 @ <sup>1</sup> | 0                          |                  | * 🗘 🔳   | 6:36           |
|--------------------------------------------|---------------|--------|---------------|-------------------------------------------|-------------------|-----------------|---------------|--------------------------------------------|------------------|---------------------|----------------------------------------------------|----------------------------|------------------|---------|----------------|
| Cancel Re                                  | eporter detai | ls     | Save          | Cancel                                    | Reporte           | er details      | Save          | Cancel                                     | Reporter detai   | i <b>ls</b> Save    | Cancel                                             | Re                         | eporter detai    | ils     | Save           |
| Designation *                              |               |        |               |                                           |                   |                 | 0 / 15        | Telephone                                  | 00               |                     | Steve Bi                                           | ko and N                   | Malan str        |         |                |
| Pharmacist                                 |               |        | •             | Institution                               |                   |                 |               |                                            |                  | 10 / <b>15</b>      |                                                    |                            |                  |         | 24 / <b>30</b> |
| Reporter first name                        | • *           |        |               |                                           |                   |                 |               | Institution                                |                  |                     | Reporter o<br>Pretoria                             | city                       |                  |         |                |
| AP                                         |               |        |               | One of either                             | email or address  | is required     | 0 / <b>30</b> | Steve Biko                                 | Hospital         |                     |                                                    |                            |                  |         | 8 / 35         |
|                                            |               |        | 2 / <b>35</b> | Departmer                                 | ıt                |                 |               |                                            |                  | 20 / <b>30</b>      | Province                                           | $\boldsymbol{\mathcal{C}}$ |                  |         |                |
| Reporter last name<br>Teker                | *             |        |               | One of either                             | email or address  | is required     | M             | andato                                     | ry fields        |                     | Gauteng                                            | ļ                          | Driv             | acv     |                |
|                                            |               |        | 5 / <b>50</b> | Address                                   |                   |                 |               |                                            |                  | 8 / <b>30</b>       |                                                    |                            | stater           | nent    | 10             |
| Email *                                    |               |        |               |                                           |                   |                 |               | Import                                     | ant to           |                     | Reporter p                                         | postc                      |                  |         |                |
| Apteker@apteek                             | .com          |        |               | One of either                             | email or address  | is required     |               | comp                                       | lete             |                     |                                                    |                            |                  |         | 4 / 15         |
| Telephone                                  |               |        |               | Reporter ci                               | ty                |                 | нер           | fellow                                     | ogramm           | e 24 / 30           | Lund                                               | lerstand t                 | he privacy state | ement * |                |
| 0820000000                                 |               |        |               | One of either                             | email or address  | is required     | to            | TOIIOW-                                    |                  |                     |                                                    |                            |                  |         |                |
|                                            | • • • • •     | NE     | XT >          |                                           | • •               |                 |               | roqui                                      | rod              | NEXT >              |                                                    |                            | • • • • •        | NEXT    | т >            |
| News Products                              | Watch List    | Report | 000<br>More   | News                                      | Products Wat      | tch List Report | More          | News Pro                                   | ducts Watch List | Report More         | News                                               | Products                   | Watch List       | Report  | 000<br>More    |
| $\triangleleft$                            | 0             |        |               |                                           | $\triangleleft$ ( | 0 🗆             |               |                                            |                  |                     |                                                    | $\triangleleft$            | 0                |         |                |

#### Patient details

| <sup>46*</sup> .ull <sup>46</sup> .ull ⊚¹ © |            | * 🕢 🔲 6:31  |   |
|---------------------------------------------|------------|-------------|---|
| Cancel                                      | Patient    | Save        | 9 |
| Patient initials<br>John Joe                |            |             |   |
| Please select                               |            | 8 / 1       | 0 |
| Neonate                                     |            |             |   |
| Infant                                      |            |             |   |
| Child                                       |            | -           | _ |
| Adolescent                                  |            |             |   |
| Adult                                       |            | ~           |   |
| Elderly                                     |            |             |   |
| Child                                       |            | -           | _ |
|                                             |            |             |   |
| < BACK                                      | • • • • •  | NEXT >      | • |
| News Products                               | Watch List | Report More | ) |
| $\triangleleft$                             | $\bigcirc$ |             |   |

| nils        | "i.ul ".ul @10                 | ≵ 🕢 🔲 6:38 | "i.ul ".ul @¹Ծ   |                 | \$ 🗘 🔲 6:38      | III MTNSA-Take Care Mz | € 20:10  | 26% 🛃        |
|-------------|--------------------------------|------------|------------------|-----------------|------------------|------------------------|----------|--------------|
| * 🕢 💼 6:38  | Cancel Patient                 | Save       | Cancel           | Patient         | Save             | Cancel                 | Patient  | Save         |
| Save        | Patient initials               |            | Patient initials |                 |                  | Province               |          |              |
|             | <sup>1982</sup><br>Sat, 06 Mar | / 10       | 2021<br>Sat, (   | 06 Mar          | /10              | Postcode               |          | 0 / 40       |
| 8 / 10      | or < March 1982                | >          | or               | 1982            |                  |                        |          | 0 / 15       |
|             | Pat<br>SMTWTF<br>M 1 2 3 4 5   | S          | Pat              | 1983            |                  | Patient sex            |          |              |
|             |                                | 2 13       | _                | 1984            |                  | Male                   |          | <b>~</b>     |
| ·           | Pai<br>14 15 16 17 18 19       | 20         | Pat              | 1985            | ,                | Patient date of birth  |          | ~            |
|             | 21 22 23 24 25 26<br>Pat       | 27         | Pat              | 1986            |                  | Close                  |          | Done         |
| ~           | 28 29 30 31<br>Pl              |            | РІ               | 1987            |                  | October<br>Novembe     | 14<br>14 | 1989         |
|             | CANCEL                         | ок         |                  | CANCEL          | ок               | Decembe                | r 16     | 1991         |
| •           |                                | NEXT >     | BACK             |                 | NEXT >           | January                | 17       | 1992         |
| _           | News Products Watch List Rep   | ort More   | News Produk      | Latch List Repo | ) OOO<br>rt More | March                  | 19<br>20 | 1995<br>1995 |
| NEXT >      |                                |            | 1                | $\sim$          |                  |                        |          |              |
| 000<br>More | Use "Back"                     | and        | 7                | Androi          | d device         | 2                      | iOS d    | evice        |
|             | "Next" to nav                  | vigate     |                  | dis             | play             |                        | ais      |              |

#### Vaccine details

![](_page_31_Figure_1.jpeg)

| "                                                         | <b>∦ (⁄) ∎</b> 6:39 |
|-----------------------------------------------------------|---------------------|
| Vaccine details                                           | $\times$            |
| Name of vaccine (select the brand name<br>nanufacturer) * | e or name of        |
| Jansen Covid-19 vaccine                                   |                     |
|                                                           | 23 / <b>70</b>      |
| Date of vaccination *                                     |                     |
| 30 April 2021                                             | $\sim$              |
| Batch/Lot number *<br>4357891                             |                     |
| N                                                         | 7 / <b>35</b>       |
| Add                                                       |                     |
|                                                           |                     |
| Android dev<br>display                                    | vice                |
|                                                           |                     |
|                                                           | ]                   |
|                                                           |                     |

![](_page_31_Figure_3.jpeg)

#### **Reaction details**

| III MTNSA-Take Care Mz 🗢 20:27           | 35% 🗭            | 🖬 MTNSA-Take Care Mz 奈 20:29         | 37% 😥       | 📶 MTNSA-Take Care Mz 🛜 20:30                                                                       | 37% 🛃                     |
|------------------------------------------|------------------|--------------------------------------|-------------|----------------------------------------------------------------------------------------------------|---------------------------|
| Cancel Reaction details                  | Save             | X Select the a) from the list        | Done        | Cancel Reaction details                                                                            | Save                      |
| Select the adverse event(s) from the lis | st *             | Severe local reaction                |             | Select the adverse event(s) from the list *                                                        |                           |
|                                          |                  | Severe local reaction > 3 days       |             | evere local reaction, Fever >38°C                                                                  | ~                         |
| Please add any other reactions exp       | perienced here * | Severe local reaction beyond nearest | : joint     | Date AEFI started                                                                                  |                           |
| Add                                      |                  | Afebrile seizure                     |             | 30 April 2021                                                                                      |                           |
|                                          |                  |                                      | Add details | How long after the vaccine did the AEFI start?<br>the number here, followed by the unit in the fig | Please add<br>eld below * |
| Describe AEFI (Signs and symptoms):      |                  |                                      | about the   | 6                                                                                                  |                           |
| Please enter details                     |                  | Abscess                              | Teaction    | Time unit for AEFI onset *                                                                         |                           |
|                                          | Select on        | e or psis                            |             | Hour                                                                                               | ~                         |
|                                          | more             | cephalopathy                         |             | Adverse Event Outcome *                                                                            |                           |
| Did the reaction(s) lead to:             | reaction         | 1S kic shock syndrome                |             | Recovered/resolved                                                                                 | ~                         |
| Disabling/Incapacitating                 | from the         | list                                 |             | Please add any other reactions experier                                                            | iced here                 |
| Life threatening                         |                  | Inrombocytopenia                     |             |                                                                                                    |                           |
| < BACK ••••                              | NEXT >           | Anaphylaxis                          |             | < BACK ••••                                                                                        | NEXT >                    |
| News Products Watch List                 | Report More      | ✓ Fever >38°C                        |             | News Products Watch List Report                                                                    | O O O<br>More             |

# Reaction details

| 48° and 46 all 60° C                                          | * 🖓 🔳 6:40   |
|---------------------------------------------------------------|--------------|
| Please addenced here                                          | ×            |
| Reaction details *                                            |              |
| Seizure                                                       |              |
|                                                               | 7 / 250      |
| When did the reaction start?                                  |              |
| 01 May 2021                                                   | $\checkmark$ |
| Is the reaction still occurring, or has it Recovered/resolved | resolved? *  |
| If the reaction has resolved, when did the stop?              | reaction     |
| 02 May 2021                                                   | ~            |
| Add                                                           |              |
|                                                               |              |
|                                                               |              |
|                                                               |              |

| Adverse event outcome   | Definition                                                     |
|-------------------------|----------------------------------------------------------------|
| Recovered/resolved      | The patient has fully healed from the reaction without any     |
|                         | lasting effects                                                |
| Recovering/resolving    | The patient is in the healing process and displaying clear     |
|                         | positive signs of recovery but has not yet fully healed        |
| Not recovered/not       | The patient has not yet healed from the reaction and is not    |
| resolved                | yet showing clear positive signs of recovery                   |
| Recovered/resolved with | The patient has healed from the reaction but there are lasting |
| sequelae                | effects or implications as a result of the reaction            |
| Fatal                   | The patient has passed away (upon selecting this option, you   |
|                         | must include the patient's date of death and indicate whether  |
|                         | an autopsy was done)                                           |
| Unknown                 | The patient's status is not known                              |

Indicate the outcome of the reaction

#### Reaction details

Add other reactions "Add" if reaction is not on the list

![](_page_34_Picture_2.jpeg)

\* C 1 16:41 **Reaction details** Cancel Save 27 / 20000 Did the reaction(s) lead to: Disabling/Incapacitating Life threatening Caused/prolonged hospitalization Congenital anomaly/birth defect Results in death Medically significant BACK NEXT > 冒 Ø 000 Products News Watch List Report More  $\langle 1 \rangle$ С 

|           |                                |                                                                          |                                                                                                    | <b>* 🖓 </b> 🗆 6:43                                                             |                                                                  |
|-----------|--------------------------------|--------------------------------------------------------------------------|----------------------------------------------------------------------------------------------------|--------------------------------------------------------------------------------|------------------------------------------------------------------|
| Add medic | al                             | Cancel                                                                   | Medical Histor                                                                                               | <b>y</b> Save                                                                  |                                                                  |
| history   |                                | Past medica<br>reaction or c<br>and dates of<br>treat reactio<br>cases). | al history (including his<br>other allergies), concon<br>f administration (exclu<br>n) other relevant inforr | tory of similar<br>hitant medication<br>de those used to<br>nation (e.g. other |                                                                  |
|           |                                | Known epi                                                                | lepsy on Epilim 500                                                                                          | mg twice <u>daily</u>                                                          |                                                                  |
|           |                                |                                                                          |                                                                                                    | 42 / 1000                                                                      | -                                                                |
|           | Add medical<br>history details |                                                                          |                                                                                                    |                                                                                | Before submission –<br>use "Back" arrow to<br>review full report |
|           |                                |                                                                          |                                                                                                    |                                                                                |                                                                  |
|           |                                | < BACK                                                                   |                                                                                                    | SUBMIT >                                                                       |                                                                  |
|           |                                | News P                                                                   | roducts Watch List                                                                                           | Report More                                                                    |                                                                  |
|           |                                |                                                                          | 0                                                                                                    |                                                                                |                                                                  |

| *۴.ٔıılı ۴.ıılı @' ۲                                                                                                    | <b>℁ (~) ा</b> 6:44                             | 46°,,,,,,,,,,,,,,,,,,,,,,,,,,,,,,,,,,,,   | * 🖓 🔳 6:43             |                              |
|----------------------------------------------------------------------------------------------------|-------------------------------------------------|-------------------------------------------|------------------------|------------------------------|
| Cancel Medical History                                                                                                    | Save                                            | Report                                    |                        |                              |
| Past medical history (including history                                                                                                  | of similar                                      | SENT REPORTS                              | PENDING REPORTS        |                              |
| reaction or other allergies), concomita<br>and dates of administration (exclude t<br>treat reaction) other relevant informati<br>cases). | nt medication<br>hose used to<br>on (e.g. other | <b>Report 1</b><br>Report Date:02 May 202 | 1 1                    |                              |
| Known epilepsy on Epilim 500mg                                                                                                    | twice daily                                     |                                           |                        |                              |
|                                                                                                    | 10                                              |                                           |                        | Upon submission              |
| Submit report<br>Would you like to submit this report?<br>NO YES                                                                         |                                                 |                                           |                        | Message in the App to        |
|                                                                                                    |                                                 |                                           |                        | confirm submission           |
|                                                                                                    |                                                 |                                           |                        | AND<br>Email acknowledgement |
|                                                                                                    |                                                 |                                           |                        | of submission                |
| < BACK •••• SUBMIT >                                                                                                    |                                                 | NEW REPORT                                |                        |                              |
| News Products Watch List Re                                                                                                    | port More                                       | News Products                             | Vatch List Report More |                              |
|                                                                                                    |                                                 | $\triangleleft$                           | 0                      |                              |

## **IMPORTANT!!**

Review the updated Module 4 materials available on the Knowledge Hub

Make use of the Med Safety App resources available on the Knowledge Hub and the SAHPRA website

![](_page_38_Picture_0.jpeg)

#### health

Department: Health **REPUBLIC OF SOUTH AFRICA** 

## ANY QUESTIONS?

![](_page_38_Picture_4.jpeg)

![](_page_39_Picture_0.jpeg)

![](_page_39_Picture_1.jpeg)

#### **THANK YOU**

![](_page_39_Picture_3.jpeg)

![](_page_39_Picture_4.jpeg)

![](_page_39_Picture_5.jpeg)